## ةرادملا تالوحملا ىلع SmartPort ةەجاو نيوكت 200/300 Series

فدەلا

لصتم زاهج نع SmartPorts فشكت .ةيكذ ذفانم 200/300 ةئف ةرادملا تالوحملا رفوت .حيحص لكشب زاهجلا اذه نيوكتل وركام وأ نيوكت ايئاقلت قبطتو ،لوحملاب ايلاح ةقيرط ةيكذلا ذفانملا دعت .ةنيعم ةزهجأ ىلع دادعإلا اذه قيبطتل ةهجاو ريرحت كنكمي نيوكت ةيفيك لاقملا اذه حرشي .ام لوحمب ةلصتم ةفلتخم ةزهجأ دادعإل ةديج 200/300 Series.

## قيبطتلل ةلباقلا ةزهجألا

SF/SG 300 Series و SF/SG 200 ةرادملا تالوحملا

جماربلا رادصإ

•1.3.0.62

## Smartport ةەجاو نيوكت

< Smartport رتخاو بيولا نيوكتل ةدعاسملا ةادألا ىلإ لوخدلا ليجستب مق .1 ةوطخلا :ةمجاولا تادادعإ ةحفص رهظت .ةمجاولا تادادعإ

| Interface Settings                                                                                                    |                                                                          |              |                  |                |                              |                   |  |  |
|----------------------------------------------------------------------------------------------------|--------------------------------------------------------------------------|--------------|------------------|----------------|------------------------------|-------------------|--|--|
| Reapply Smartport Macro:  All Switches, Routers and Wireless Access Points All Switches All Routers All Wireless Access Points |                                                                          |              |                  |                |                              |                   |  |  |
| A<br>The o                                                                                                    | Apply Cancel                                                             |              |                  |                |                              |                   |  |  |
| Inte                                                                                                    | rface Settir                                                             | nas Table    |                  |                | Showing 1-26 of 26           |                   |  |  |
| Filto                                                                                                    | r Interfac                                                               |              | als to Port w    |                |                              | ra y po poge      |  |  |
| Fille                                                                                                    | a. mena                                                                  | re lybe edu  |                  |                | _                            |                   |  |  |
|                                                                                                    | Sm                                                                       | artport Type | equals to Unkno  | own            | GO                           |                   |  |  |
|                                                                                                    | Entry No.                                                                | Interface    | Interface Status | Smartport Type | Smartport Application Method | Persistent Status |  |  |
| 0                                                                                                    | 1                                                                        | FE1          | Down             | Default        | Auto Smartport               | Disabled          |  |  |
| 0                                                                                                    | 2                                                                        | FE2          | Down             | Default        | Auto Smartport               | Disabled          |  |  |
| 0                                                                                                    | 3                                                                        | FE3          | Down             | Default        | Auto Smartport               | Disabled          |  |  |
| 0                                                                                                    | 4                                                                        | FE4          | Down             | Default        | Auto Smartport               | Disabled          |  |  |
| 0                                                                                                    | 5                                                                        | FE5          | Down             | Default        | Auto Smartport               | Disabled          |  |  |
| 0                                                                                                    | 6                                                                        | FE6          | Down             | Default        | Auto Smartport               | Disabled          |  |  |
| 0                                                                                                    | 7                                                                        | FE7          | Down             | Default        | Auto Smartport               | Disabled          |  |  |
| 0                                                                                                    | 8                                                                        | FE8          | Down             | Default        | Auto Smartport               | Disabled          |  |  |
| 0                                                                                                    | 9                                                                        | FE9          | Down             | Default        | Auto Smartport               | Disabled          |  |  |
| 0                                                                                                    | 10                                                                       | FE10         | Down             | Default        | Auto Smartport               | Disabled          |  |  |
| 0                                                                                                    | 11                                                                       | FE11         | Down             | Default        | Auto Smartport               | Disabled          |  |  |
| 0                                                                                                    | 12                                                                       | FE12         | Up               | Default        | Auto Smartport               | Disabled          |  |  |
| 0                                                                                                    | 13                                                                       | FE13         | Down             | Default        | Auto Smartport               | Disabled          |  |  |
| 0                                                                                                    | 14                                                                       | FE14         | Down             | Default        | Auto Smartport               | Disabled          |  |  |
| 0                                                                                                    | 15                                                                       | FE15         | Down             | Default        | Auto Smartport               | Disabled          |  |  |
| 0                                                                                                    | 16                                                                       | FE16         | Down             | Default        | Auto Smartport               | Disabled          |  |  |
| 0                                                                                                    | 17                                                                       | FE17         | Down             | Default        | Auto Smartport               | Disabled          |  |  |
| 0                                                                                                    | 18                                                                       | FE18         | Down             | Default        | Auto Smartport               | Disabled          |  |  |
| 0                                                                                                    | 19                                                                       | FE19         | Down             | Default        | Auto Smartport               | Disabled          |  |  |
| 0                                                                                                    | 20                                                                       | FE20         | Down             | Default        | Auto Smartport               | Disabled          |  |  |
| 0                                                                                                    | 21                                                                       | FE21         | Down             | Default        | Auto Smartport               | Disabled          |  |  |
| 0                                                                                                    | 22                                                                       | FE22         | Down             | Default        | Auto Smartport               | Disabled          |  |  |
| 0                                                                                                    | 23                                                                       | FE23         | Down             | Default        | Auto Smartport               | Disabled          |  |  |
| 0                                                                                                    | 24                                                                       | FE24         | Down             | Default        | Auto Smartport               | Disabled          |  |  |
| 0                                                                                                    | 25                                                                       | GE1          | Down             | Default        | Auto Smartport               | Disabled          |  |  |
| 0                                                                                                    | 26                                                                       | GE2          | Down             | Default        | Auto Smartport               | Disabled          |  |  |
|                                                                                                    | Copy Settings Edit Show Diagnostics Reapply Reset All Unknown Smartports |              |                  |                |                              |                   |  |  |

ةحاتملا رايتخالا رارزأ دحأ قوف رقنا ،Smartport قيبطت ةداعإ وركام لقح يف .2 ةوطخلا :وركام قيبطت ةداعإل ةزهجألا رايتخال وركاملا قيبطت ةداعإ متت — ةيكلساللا لوصولا طاقنو تاهجوملاو تالوحملا عيمج · .ةيكلساللا لوصولا طاقنو تاهجوملاو تالوحملا عيمج ىلع

· طقف تالوحملا ىلع وركاملا قيبطت ةداعاٍ متت — تالوحملا عيمج.

 $\cdot$  طقف تاهجوملا ىلع وركاملا قىبطت ةداعا متت — تاهجوملا عيمج.

لوصولا طاقن ىلع وركاملا قيبطت ةداعإ متي — ةيكلساللا لوصولا طاقن عيمج · .طقف ةيكلساللا

ةددحملا ةزهجألا ىلع وركاملا قيبطت ةداعإل قيبطت قوف رقنا .3 ةوطخلا.

الإ reset all unkown Smartports و show diagnostic رارزألاا نيكمت متي ال :ةظحالم رقناف ،ةلااحلا يه هذه تناك اذإ .ةهجاولا عون ةفرعم مدعو Smartport وركام لشف ةلاح يف رقنلا كنكمي ،وركاملا حالصإ دعب .وركاملا لشف ناكم ةفرعمل صيخشتلا راهظإ قوف طبض ةداعإ قوف رقنا ،ةلكشملا ترمتسإ اذإ .وركاملا قيبطت ةداعإل قيبطت ةداعإ قوف .ةيضارتفالا اهميق ىلع تاهجاولا نييعتل ةفورعملا ريغ Smartport ذفانم عيمج .لماك لكشب وركاملا حالصإ درجمب وركاملا قيبطت ةداعإ كني

| Interface Settings                                                                                                    |                                                |             |                      |                |                              |                   |  |  |
|----------------------------------------------------------------------------------------------------|------------------------------------------------|-------------|----------------------|----------------|------------------------------|-------------------|--|--|
| Reapply Smartport Macro:  All Switches, Routers and Wireless Access Points All Switches All Routers All Wireless Access Points |                                                |             |                      |                |                              |                   |  |  |
|                                                                                                    | Apply                                          | Cancel      | 1                    |                |                              |                   |  |  |
| The c                                                                                                    | perational A                                   | uto Smartp  | ort status is enable | d.             |                              |                   |  |  |
| Inte                                                                                                    | erface Settin                                  | ias Table   |                      |                | Showing 1-26 of              | 26 All v per page |  |  |
| Filte                                                                                                    | or: Interfac                                   |             | als to Port v        | _              | 5.10 milling + 20 01         | Lo ra e por pogo  |  |  |
| rine                                                                                                    | a. menac                                       | e type equ  |                      |                |                              |                   |  |  |
|                                                                                                    | sm                                             | anport Type | equals to Unkn       | own            | GO                           |                   |  |  |
|                                                                                                    | Entry No.                                      | Interface   | Interface Status     | Smartport Type | Smartport Application Method | Persistent Status |  |  |
| 0                                                                                                    | 1                                              | FE1         | Down                 | Default        | Auto Smartport               | Disabled          |  |  |
| 0                                                                                                    | 2                                              | FE2         | Down                 | Default        | Auto Smartport               | Disabled          |  |  |
| 0                                                                                                    | 3                                              | FE3         | Down                 | Default        | Auto Smartport               | Disabled          |  |  |
| 0                                                                                                    | 4                                              | FE4         | Down                 | Default        | Auto Smartport               | Disabled          |  |  |
| 0                                                                                                    | 5                                              | FE5         | Down                 | Default        | Auto Smartport               | Disabled          |  |  |
| 0                                                                                                    | 6                                              | FE6         | Down                 | Default        | Auto Smartport               | Disabled          |  |  |
| 0                                                                                                    | 7                                              | FE7         | Down                 | Default        | Auto Smartport               | Disabled          |  |  |
| 0                                                                                                    | 8                                              | FE8         | Down                 | Default        | Auto Smartport               | Disabled          |  |  |
| 0                                                                                                    | 9                                              | FE9         | Down                 | Default        | Auto Smartport               | Disabled          |  |  |
| 0                                                                                                    | 10                                             | FE10        | Down                 | Default        | Auto Smartport               | Disabled          |  |  |
| 0                                                                                                    | 11                                             | FE11        | Down                 | Default        | Auto Smartport               | Disabled          |  |  |
| •                                                                                                    | 12                                             | FE12        | Up                   | Default        | Auto Smartport               | Disabled          |  |  |
| 0                                                                                                    | 13                                             | FE13        | Down                 | Default        | Auto Smartport               | Disabled          |  |  |
| 0                                                                                                    | 14                                             | FE14        | Down                 | Default        | Auto Smartport               | Disabled          |  |  |
| 0                                                                                                    | 15                                             | FE15        | Down                 | Default        | Auto Smartport               | Disabled          |  |  |
| 0                                                                                                    | 16                                             | FE16        | Down                 | Default        | Auto Smartport               | Disabled          |  |  |
| 0                                                                                                    | 17                                             | FE17        | Down                 | Default        | Auto Smartport               | Disabled          |  |  |
| 0                                                                                                    | 18                                             | FE18        | Down                 | Default        | Auto Smartport               | Disabled          |  |  |
| 0                                                                                                    | 19                                             | FE19        | Down                 | Default        | Auto Smartport               | Disabled          |  |  |
| 0                                                                                                    | 20                                             | FE20        | Down                 | Default        | Auto Smartport               | Disabled          |  |  |
| 0                                                                                                    | 21                                             | FE21        | Down                 | Default        | Auto Smartport               | Disabled          |  |  |
| 0                                                                                                    | 22                                             | FE22        | Down                 | Default        | Auto Smartport               | Disabled          |  |  |
| 0                                                                                                    | O 23 FE23 Down Default Auto Smartport Disabled |             |                      |                |                              |                   |  |  |
| 0                                                                                                    | O 24 FE24 Down Default Auto Smartport Disabled |             |                      |                |                              |                   |  |  |
| 0                                                                                                    | O 25 GE1 Down Default Auto Smartport Disabled  |             |                      |                |                              |                   |  |  |
| 0                                                                                                    | O 26 GE2 Down Default Auto Smartport Disabled  |             |                      |                |                              |                   |  |  |
| Copy Settings Edit Show Diagnostics Reapply Reset All Unknown Smartports                                                       |                                                |             |                      |                |                              |                   |  |  |

صاخلا ويدارلا رز قوف رقنا ،ةنيعم ةمجاول Auto Smartport نيوكت ريرحتل .4 ةوطخلا .اهريرحت ديرت يتلا ةمجاولاب

| Interface:                    | ● Port FE12 V ◯ LAG 1 V                             |  |  |
|-------------------------------|-----------------------------------------------------|--|--|
| Smartport Type:               | Default                                             |  |  |
| Smartport Application:        | IP Phone  Auto Smartport                            |  |  |
| Smartport Application Method: |                                                     |  |  |
| Persistent Status:            | Enabled                                             |  |  |
| Macro Parameters              |                                                     |  |  |
| Parameter 1 Name:             | \$max_hosts                                         |  |  |
| 🌣 Parameter 1 Value:          | 10                                                  |  |  |
| Parameter 1 Description:      | The maximum number of allowed devices on the po     |  |  |
| Parameter 2 Name:             | \$native_vlan                                       |  |  |
| 🌣 Parameter 2 Value:          | 1                                                   |  |  |
| Parameter 2 Description:      | The untag VLAN which will be configured on the port |  |  |
| Parameter 3 Name:             | \$voice_vlan                                        |  |  |
| Parameter 3 Value:            | 1                                                   |  |  |
| Parameter 3 Description:      | The voice VLAN ID                                   |  |  |

نم .LAG قوف رقنا ،(LAG) طباور عيمجت ةعومجم ةمجاو ريرحت يف بغرت تنك اذإ :ةظحالم يتلا "تاطابترالا عيمجت ةعومجم" رتخأ ،"تاطابترالا عيمجت ةعومجم" ةلدسنملا ةمئاقلا يف ةيدرفلا تامجاولا (LAG) تاطابترالا عيمجت ةعومجم عمجتو .امريرحت يف بغرت ةينامث ىلإ لصي امل اعمجم اضيرع ايددرت اقاطن رفوي امم ،دحاو يقطنم طابترا .ةيدام تاطابترا

ةراتخملا ةەجاولا ىلع ەنيوكت مت يذلا يلاحل Smartport عون لقح ضرعي.

ةمئاقلا نم ةراتخملا ةهجاولا ىلع ەقيبطت ديرت يذلا قيبطتلا رتخأ .6 ةوطخلا .Smartport قيبطتل ةلدسنملا ةەجاولاا ىلع ةقبطملاا ةيلاحلاا ةقيرطلاا SmartPort قيبطت بولسأ لقح ضرعي Auto قيبطت بولسأ مادختساب يضارتفا لكشب تاەجاولا نييعت متي .ةراتخملا رايتخاب Auto SmartPort موقيسف ،6 ةوطخلا نم قيبطت يأ رايتخإ متي مل اذإ .Smartport (cisco فاشتكا لوكوتورب) CDP لوكوتورب يف ةدراولا تامولعملا ىلإ ادانتسا قيبطت عمجت تالوكوتورب دعت يتلا (طابترالا ةقبط فاشتكا لوكوتورب) LLDP لوكوتورب وأ/و .لوحملا ىلع ةلصتملا ةزهجألا لوح ةيرورضا تامولعملا عيمج

ةرمتسملا ةلااحلا نيكمتل نيكمت رايتخالا ةناخ ددح ،ةتباثلا ةلااحلا لقح يف .7 ةوطخلا 6 ةوطخلا يف يئاقلتلا Smartport رايتخإ مت اذإ طقف رايخلا اذه رفوتي .ةهجاولا ىلع يف انكمم Auto Smartport ىقبي ،ةرمتسملا ةلاحلا نيكمت عم .Smartport قيبطتك .لوحملا ديهمت ةداعإ تمت وأ ةهجاولا تفقوت اذإ ىتح ةهجاولا

تاملعم ثالث ىلإ لصي امل ةيلاتلا تامولعملا وركاملا تاملعم لقح ضرعي .8 ةوطخلا يف هرايتخإ مت يذلا Smartport قيبطت عم كلذل اقفو تاملعملا هذه فلتخت .وركاملل :ةيلاتلا تاملعملا ضرع متي .5 ةوطخلا

 $\cdot$  يلاحلا وركاملا يف ةملعملا مسا ضرعي — ةمل<math>zملا مسا.

ةصاخلاا ةميقلل ةبسنلاب .وركاملل ةيلاحلا ةملعملا ةميق ضرعي — ةملعملا ةميق · يتلا ةزهجألا/ةفيضملا تائيبلا ددعل ىصقألا دحلا ةميقلا هذه لثمت ،1 ةملعملاب فرعم ةميقلا هذه لثمت ،2 ةملعملاب ةصاخلا ةميقلل ةبسنلاب .ذفنملا اهب حمسي ال نكلو ،2 و 1 ةملعملا ميق نم لك ريرحت كنكمي .ذفنملل هنييعت مت يذلا VLAN .اهليدعت نكمي الو ةتباث 3 ةملعملا ةميق .3 ةملعملا قميق ريرحت كنكمي

.ةملعملل ازجوم افصو ضرعي— ةملعملا فصو <sup>.</sup>

ميقلاا ىلع ةيلاحلا ةەجاولا نييعتل طبض ةداعإ قوف رقنا (يرايتخإ) .8 ةوطخلا .ةيضارتفالا

.كب صاخلا نيوكتلا ظفحل قيبطت قوف رقنا .9 ةوطخلا

ةددعتم تاهجاو ىلع SmartPort ةەجاو نيوكت قيبطت

< Smartport رتخاو بيولا نيوكتل ةدعاسملا ةادألا ىلإ لوخدلا ليجستب مق 1 ةوطخلا :ةەجاولا تادادعإ ةحفص رەظت .ةەجاولا تادادعإ

| Interface Settings |                                                                                                    |              |                      |                |                              |                   |  |
|--------------------|----------------------------------------------------------------------------------------------------|--------------|----------------------|----------------|------------------------------|-------------------|--|
| Reapp              | Reapply Smartport Macro:  All Switches, Routers and Wireless Access Points All Switches All Routers All Wireless Access Points |              |                      |                |                              |                   |  |
| App                | oly                                                                                                    | Cancel       |                      |                |                              |                   |  |
| The ope            | rational A                                                                                                    | uto Smartp   | ort status is enable | d.             |                              |                   |  |
| Interfa            | ice Settin                                                                                                    | gs Table     |                      |                | Showing 1-26 of 2            | 6 All 🗸 perpage   |  |
| Filter:            | Interfac                                                                                                    | e Type equ   | als to Port 🗸        |                |                              |                   |  |
|                    | Sm                                                                                                    | artport Type | equals to Unknow     | own            | Go                           |                   |  |
| E                  | intry No.                                                                                                    | Interface    | Interface Status     | Smartport Type | Smartport Application Method | Persistent Status |  |
| 0                  | 1                                                                                                    | FE1          | Down                 | Default        | Auto Smartport               | Disabled          |  |
| 0                  | 2                                                                                                    | FE2          | Down                 | Default        | Auto Smartport               | Disabled          |  |
| 0                  | 3                                                                                                    | FE3          | Down                 | Default        | Auto Smartport               | Disabled          |  |
| 0                  | 4                                                                                                    | FE4          | Down                 | Default        | Auto Smartport               | Disabled          |  |
| 0                  | 5                                                                                                    | FE5          | Down                 | Default        | Auto Smartport               | Disabled          |  |
| 0                  | 6                                                                                                    | FE6          | Down                 | Default        | Auto Smartport               | Disabled          |  |
| 0                  | 7                                                                                                    | FE7          | Down                 | Default        | Auto Smartport               | Disabled          |  |
| 0                  | 8                                                                                                    | FE8          | Down                 | Default        | Auto Smartport               | Disabled          |  |
| 0                  | 9                                                                                                    | FE9          | Down                 | Default        | Auto Smartport               | Disabled          |  |
| 0                  | 10                                                                                                    | FE10         | Down                 | Default        | Auto Smartport               | Disabled          |  |
| 0                  | 11                                                                                                    | FE11         | Down                 | Default        | Auto Smartport               | Disabled          |  |
| •                  | 12                                                                                                    | FE12         | Up                   |                |                              | Disabled          |  |
| 0                  | 13                                                                                                    | FE13         | Down                 | Default        | Auto Smartport               | Disabled          |  |
| 0                  | 14                                                                                                    | FE14         | Down                 | Default        | Auto Smartport               | Disabled          |  |
| 0                  | 15                                                                                                    | FE15         | Down                 | Default        | Auto Smartport               | Disabled          |  |
| 0                  | 16                                                                                                    | FE16         | Down                 | Default        | Auto Smartport               | Disabled          |  |
| 0                  | 17                                                                                                    | FE17         | Down                 | Default        | Auto Smartport               | Disabled          |  |
| 0                  | 18                                                                                                    | FE18         | Down                 | Default        | Auto Smartport               | Disabled          |  |
| 0                  | 19                                                                                                    | FE19         | Down                 | Default        | Auto Smartport               | Disabled          |  |
| 0                  | 20                                                                                                    | FE20         | Down                 | Default        | Auto Smartport               | Disabled          |  |
| 0                  | 21                                                                                                    | FE21         | Down                 | Default        | Auto Smartport               | Disabled          |  |
| 0                  | 22                                                                                                    | FE22         | Down                 | Default        | Auto Smartport               | Disabled          |  |
| 0                  | 23                                                                                                    | FE23         | Down                 | Default        | Auto Smartport               | Disabled          |  |
| 0                  | 24                                                                                                    | FE24         | Down                 | Default        | Auto Smartport               | Disabled          |  |
| 0                  | 25                                                                                                    | GE1          | Down                 | Default        | Auto Smartport               | Disabled          |  |
| 0                  | 26                                                                                                    | GE2          | Down                 | Default        | Auto Smartport               | Disabled          |  |
| Co                 | Copy Settings Edit Show Diagnostics Reapply Reset All Unknown Smartports                                                       |              |                      |                |                              |                   |  |

ةددعتم تاهجاو ىلع ەقيبطت ديرت يذلا نراقلاب صاخلا رايتخالا رز قوف رقنا .2 ةوطخلا.

| Copy configuration from entry 12 (FE12) |                                     |  |  |  |  |
|-----------------------------------------|-------------------------------------|--|--|--|--|
| to: 5-10                                | (Example: 1,3,5-10 or: FE1,FE3-FE5) |  |  |  |  |
| Apply                                   | lose                                |  |  |  |  |

مت يتلا ةمجاولا نيوكت قيبطت ديرت يتلا تامجاولا لخدأ ،"ىلإ" لقح يف .4 ةوطخلا مادختسإ كنكمي .تامجاولا نم قاطن وأ ةدحاو ةمجاو لاخدإ كنكمي .2 ةوطخلا يف امرايتخإ ىلع) ةلصافب ةلوصفم ةمجاو لك لاخدإ كنكمي .لاخداك تامجاولا مسا وأ ةمجاولا ماقرأ ىلع) تامجاولا نم قاطن لاخدا كنكمي وأ (GE5 وأ GE3 وأ GE1 وأ 5 وأ 3 وأ 1 :لاثملا ليبس .(GE1-GE5 وأ 5-1 :لاثملا ليبس

.كب صاخلا نيوكتلا ظفحل قيبطت قوف رقنا .5 ةوطخلا

نيوكتلا دعب اهؤارجإ مت يتلا تارييغتلا هاندأ ةروصلا حضوت.

| Interface Settings                                                                                                    |              |              |                     |                |                              |                   |  |  |
|----------------------------------------------------------------------------------------------------|--------------|--------------|---------------------|----------------|------------------------------|-------------------|--|--|
| Reapply Smartport Macro:  All Switches, Routers and Wireless Access Points All Switches All Routers All Wireless Access Points |              |              |                     |                |                              |                   |  |  |
| App<br>The one                                                                                                    | Apply Cancel |              |                     |                |                              |                   |  |  |
| Interfe                                                                                                    | nauonai A    | as Table     | on status is enable | u.             | Chowing 1.06 of 0            |                   |  |  |
| Time                                                                                                    | ice setui    | igs table    |                     |                | Showing 1-20 012             |                   |  |  |
| Filter:                                                                                                    | Interfac     | ce Type equ  | als to Port V       |                |                              |                   |  |  |
|                                                                                                    | Sm           | artport Type | e equals to Unkno   | own            | GO                           |                   |  |  |
| E                                                                                                    | Entry No.    | Interface    | Interface Status    | Smartport Type | Smartport Application Method | Persistent Status |  |  |
| 0                                                                                                    | 1            | FE1          | Down                | Default        | Auto Smartport               | Disabled          |  |  |
| 0                                                                                                    | 2            | FE2          | Down                | Default        | Auto Smartport               | Disabled          |  |  |
| 0                                                                                                    | 3            | FE3          | Down                | Default        | Auto Smartport               | Disabled          |  |  |
| 0                                                                                                    | 4            | FE4          | Down                | Default        | Auto Smartport               | Disabled          |  |  |
| 0                                                                                                    | 5            | FE5          | Down                | IP Phone       | Static                       | Disabled          |  |  |
| 0                                                                                                    | 6            | FE6          | Down                | IP Phone       | Static                       | Disabled          |  |  |
| 0                                                                                                    | 7            | FE7          | Down                | IP Phone       | Static                       | Disabled          |  |  |
| 0                                                                                                    | 8            | FE8          | Down                | IP Phone       | Static                       | Disabled          |  |  |
| 0                                                                                                    | 9            | FE9          | Down                | IP Phone       | Static                       | Disabled          |  |  |
| 0                                                                                                    | 10           | FE10         | Down                | IP Phone       | Static                       | Disabled          |  |  |
| 0                                                                                                    | 11           | FE11         | Down                | Default        | Auto Smartport               | Disabled          |  |  |
| 0                                                                                                    | 12           | FE12         | Up                  | IP Phone       | Static                       | Disabled          |  |  |
| 0                                                                                                    | 13           | FE13         | Down                | Default        | Auto Smartport               | Disabled          |  |  |
| 0                                                                                                    | 14           | FE14         | Down                | Default        | Auto Smartport               | Disabled          |  |  |
| 0                                                                                                    | 15           | FE15         | Down                | Default        | Auto Smartport               | Disabled          |  |  |
| 0                                                                                                    | 16           | FE16         | Down                | Default        | Auto Smartport               | Disabled          |  |  |
| 0                                                                                                    | 17           | FE17         | Down                | Default        | Auto Smartport               | Disabled          |  |  |
| 0                                                                                                    | 18           | FE18         | Down                | Default        | Auto Smartport               | Disabled          |  |  |
| 0                                                                                                    | 19           | FE19         | Down                | Default        | Auto Smartport               | Disabled          |  |  |
| 0                                                                                                    | 20           | FE20         | Down                | Default        | Auto Smartport               | Disabled          |  |  |
| 0                                                                                                    | 21           | FE21         | Down                | Default        | Auto Smartport               | Disabled          |  |  |
| 0                                                                                                    | 22           | FE22         | Down                | Default        | Auto Smartport               | Disabled          |  |  |
| 0                                                                                                    | 23           | FE23         | Down                | Default        | Auto Smartport               | Disabled          |  |  |
| 0                                                                                                    | 24           | FE24         | Down                | Default        | Auto Smartport               | Disabled          |  |  |
| 0                                                                                                    | 25           | GE1          | Down                | Default        | Auto Smartport               | Disabled          |  |  |
| 0                                                                                                    | 26           | GE2          | Down                | Default        | Auto Smartport               | Disabled          |  |  |
| Copy Settings Edit Show Diagnostics Reapply Reset All Unknown Smartports                                                       |              |              |                     |                |                              |                   |  |  |

ةمجرتاا مذه لوح

تمجرت Cisco تايان تايانق تال نم قعومجم مادختساب دنتسمل اذه Cisco تمجرت ملاعل العامي عيمج يف نيم دختسمل لمعد يوتحم ميدقت لقيرشبل و امك ققيقد نوكت نل قيل قمجرت لضفاً نأ قظعالم يجرُي .قصاخل امهتغلب Cisco ياخت .فرتحم مجرتم اممدقي يتل القيفارت عال قمجرت اعم ل احل اوه يل إ أم اد عوجرل اب يصوُتو تامجرت الاذة ققد نع اهتي لوئسم Systems الما يا إ أم الا عنه يل الان الانتيام الال الانتيال الانت الما